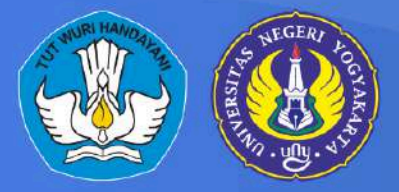

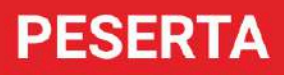

## PANDUAN PENGGUNAAN SISTEM LOMBA UNY

Direktorat Akademik dan Kemahasiswaan Universitas Negeri Yogyakarta

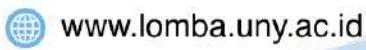

lomba@uny.ac.id

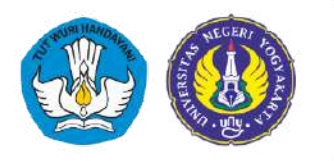

#### **DAFTAR ISI**

| DAFTAR ISI                                      | 1  |
|-------------------------------------------------|----|
| ALUR PERLOMBAAN                                 | 2  |
| A. CARA MELIHAT INFORMASI PERLOMBAAN            |    |
| B. CARA MENDAFTARKAN AKUN                       | 4  |
| C. CARA MELENGKAPI PROFIL AKUN                  | 6  |
| D. CARA MENDAFTARKAN PERLOMBAAN DAN KATEGORINYA |    |
| E. CARA MELENGKAPI PERSYARATAN PERLOMBAAN       |    |
| F. CARA MENAMBAHKAN ANGGOTA PERLOMBAAN          | 13 |
| G. CARA MENERIMA PERMINTAAN ANGGOTA PERLOMBAAN  | 15 |

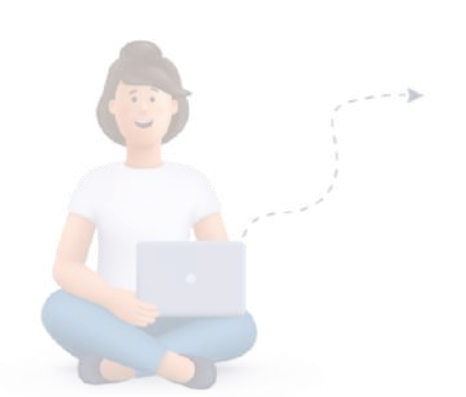

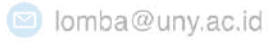

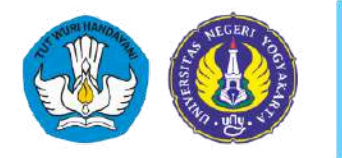

Direktorat Akademik dan Kemahasiswaan Universitas Negeri Yogyakarta

#### ALUR PERLOMBAAN

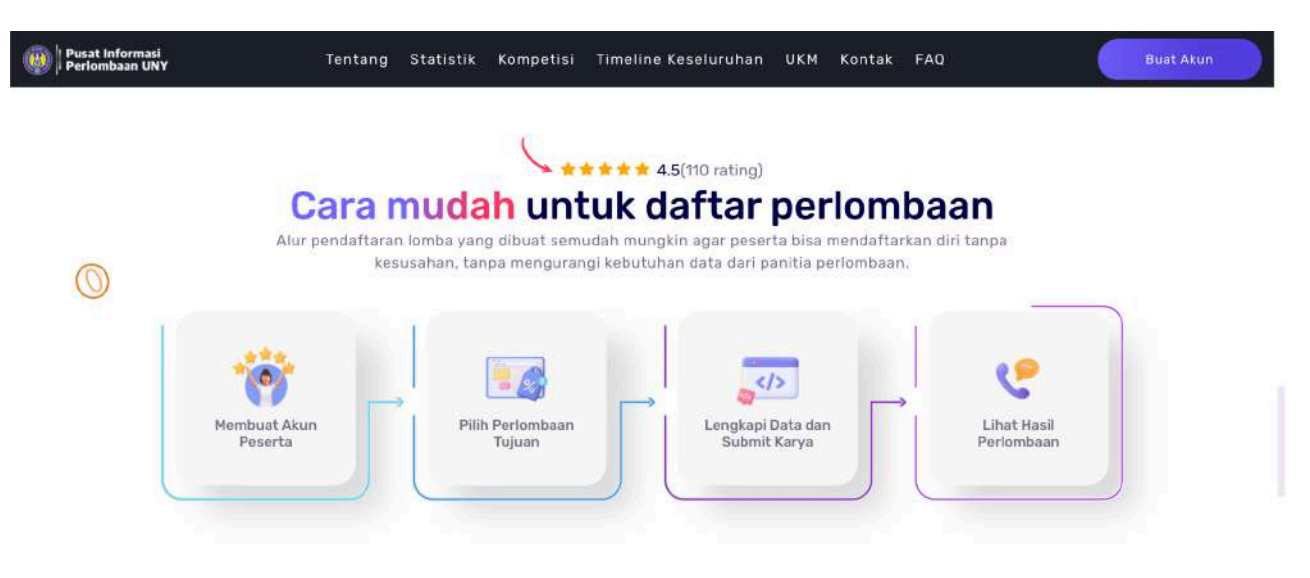

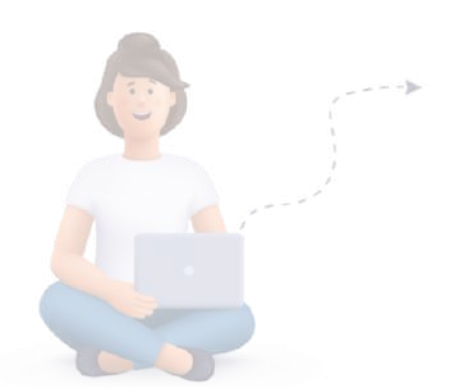

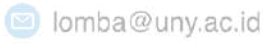

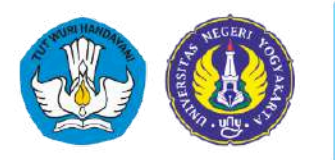

Direktorat Akademik dan Kemahasiswaan Universitas Negeri Yogyakarta

#### A. CARA MELIHAT INFORMASI PERLOMBAAN

 Ketik <u>www.lomba.uny.ac.id</u> di browser masing-masing. Lalu gulir kebawah sampai menu Daftar Semua Perlombaan di UNY. Lalu peserta bisa memilih jenis perlombaan yang diinginkan. Dalam kasus ini saya ingin melihat informasi perlombaan '<u>Sit perferendis</u> <u>expedita harum facere culpa aut placeat quis</u>'.

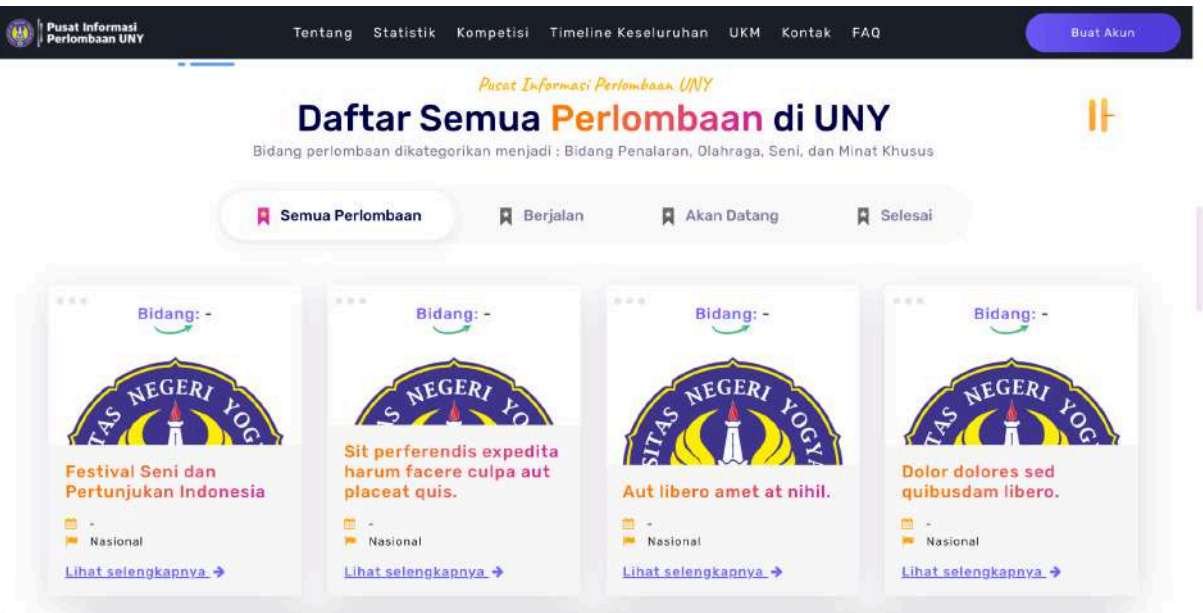

 Pada halaman tersebut, peserta bisa melihat setiap detail informasi dari perlombaan tersebut seperti Kategori; Syarat dan Ketentuan; Timeline; Berita; dan lain sebagainya. Sebagai contoh, berikut adalah informasi mengenai Kategori dari perlombaan '<u>Sit perferendis</u> <u>expedita harum facere culpa aut placeat quis</u>'.

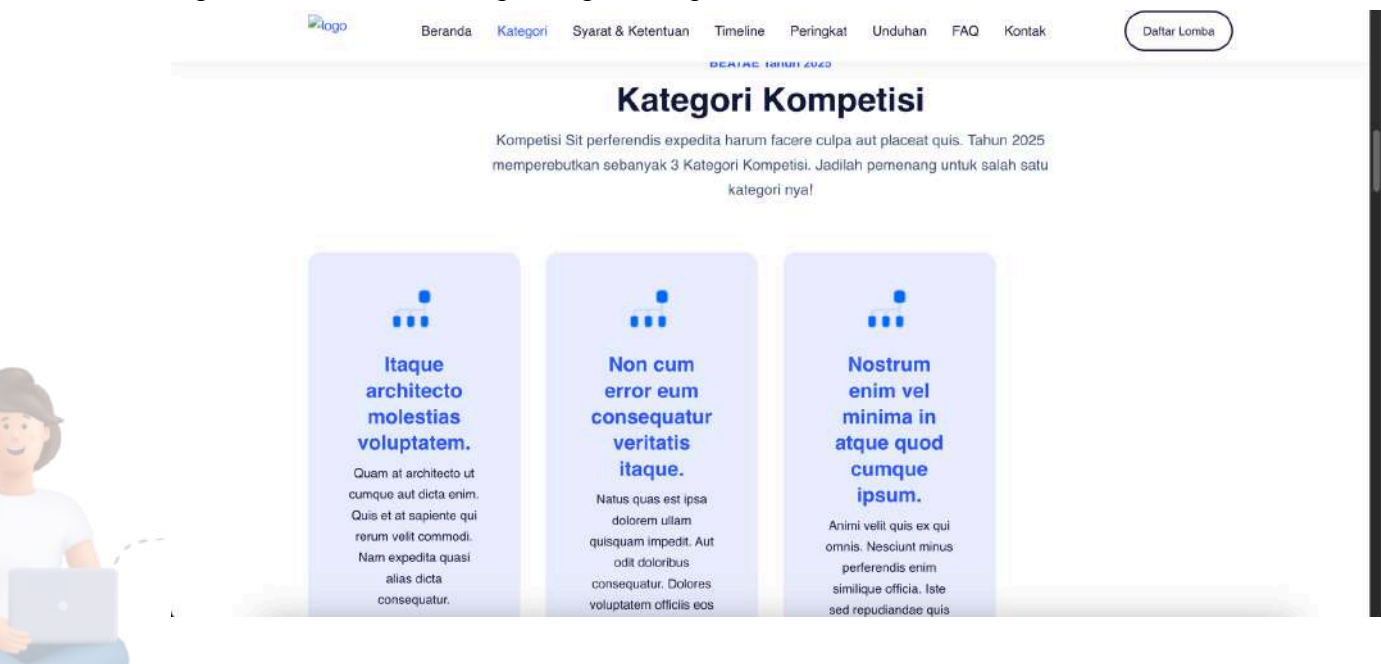

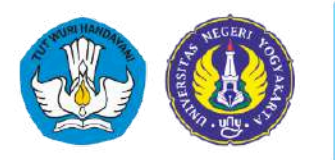

Direktorat Akademik dan Kemahasiswaan Universitas Negeri Yogyakarta

#### **B. CARA MENDAFTARKAN AKUN**

- 1. Akses halaman utama di www.lomba.uny.ac.id
- 2. Pilih tombol Buat Akun

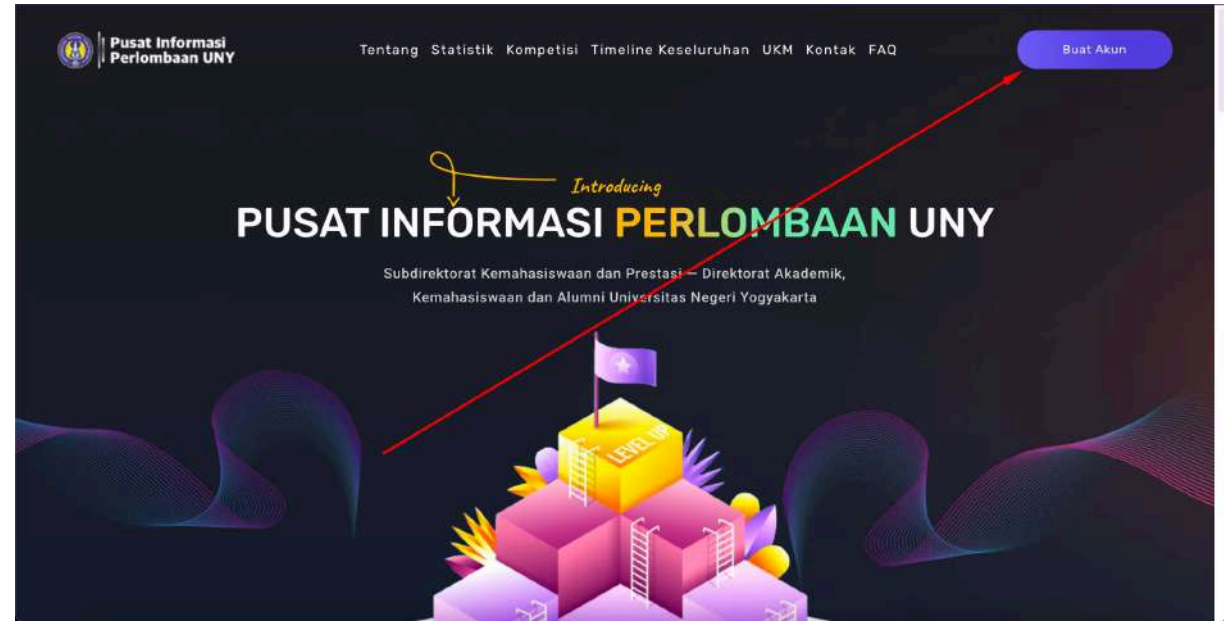

3. Pilih role sebagai Peserta

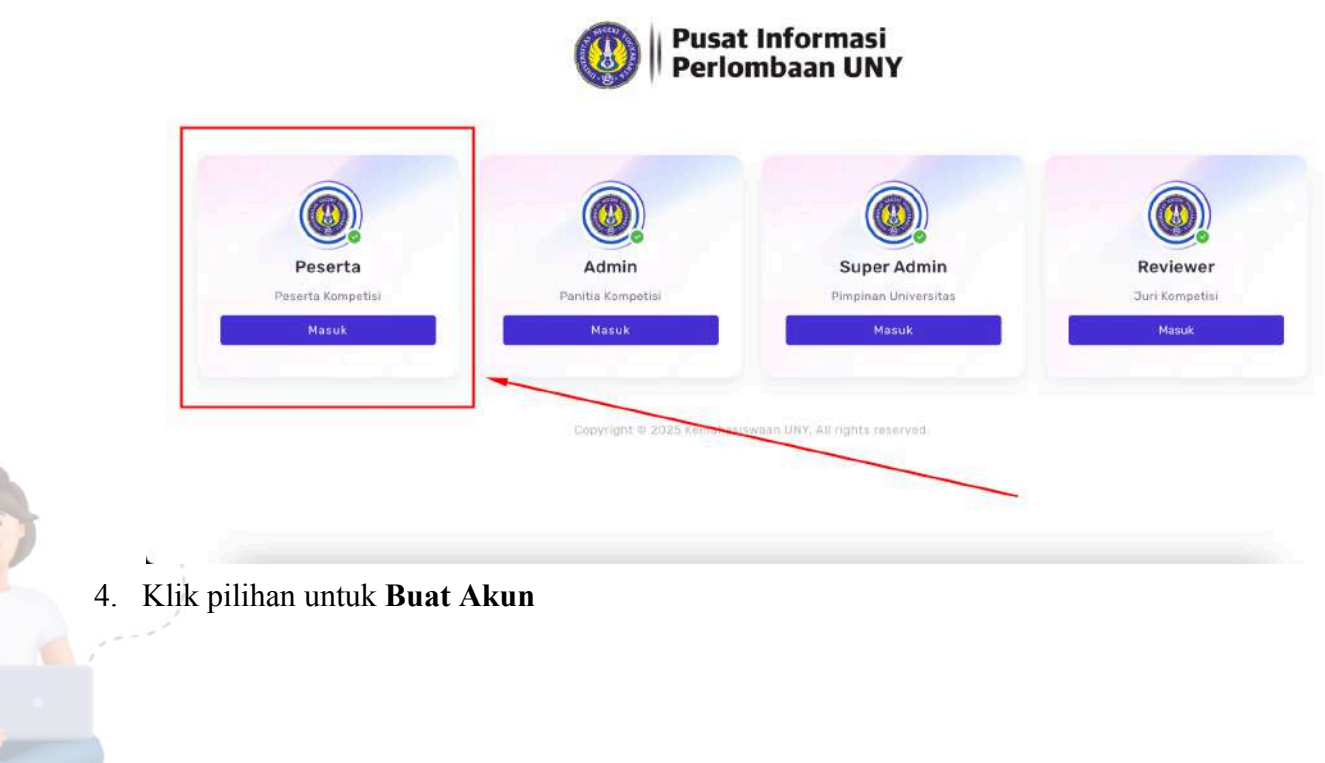

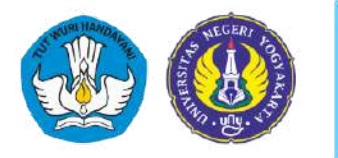

Direktorat Akademik dan Kemahasiswaan Universitas Negeri Yogyakarta

| Periomb:                                | aan UNY                   |   |   |
|-----------------------------------------|---------------------------|---|---|
| Masuk akun Peser                        | ta!                       |   | / |
| Masukkan email & kata sandi /           | Anda untuk login          |   |   |
| Alamat Email                            |                           |   |   |
| user@gmail.com                          |                           |   |   |
| Kata Sandi                              |                           | / |   |
| ******                                  |                           |   |   |
| Ingat kata sandi                        | Lupa kata sandi?          |   |   |
| Masuk                                   |                           |   |   |
| Tidak punya akun?<br>Kembali ke halaman | Buat Akun<br>Portal Login |   |   |
|                                         |                           |   |   |

5. Lengkapi biodata peserta sesuai dengan informasi sebenarnya. Setelah semua kolom sudah diisikan, lalu klik tombol **Daftar Akun**.

Catatan : Pastikan peserta mengingat kata sandi yang dibuat, karena akan digunakan untuk Masuk Sistem.

| Daftar akun!<br>Daftar Akun untuk mengikuti Semua Perlor | nbaan di UNYI                |
|----------------------------------------------------------|------------------------------|
| Nama*                                                    | Nomor Induk Mahasiswa (NIM)* |
| Masukan namamul                                          | NIM Alfanumerik              |
| Nomor Telepone*                                          | Email*                       |
| +62 123456789                                            | Masukan emalimu!             |
| Program Studi*                                           | Fakultas*                    |
| S1 Pendidikan Teknik Informatik                          | Fakultas Teknik              |
| institusi*                                               |                              |
| Cari Perguruan Tinggi                                    |                              |
|                                                          |                              |
| Kata Sandi*                                              | Konfirmasi Kata Sandi*       |
| *****                                                    |                              |
| (C)                                                      | Dattar Muni                  |

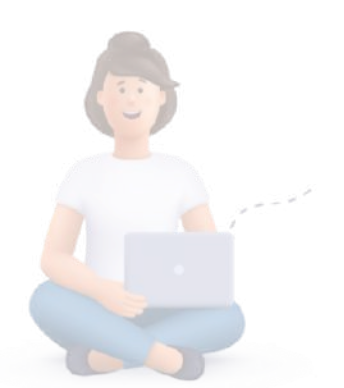

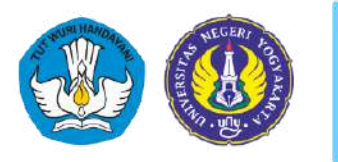

Direktorat Akademik dan Kemahasiswaan Universitas Negeri Yogyakarta

#### C. CARA MELENGKAPI PROFIL AKUN

1. Masuk ke Dashboard Peserta dengan akun yang sudah didaftarkan

| Masuk akun Peserta!                          |
|----------------------------------------------|
| Masukkan email & kata sandi Anda untuk login |
| Alamat Email                                 |
| cristal.funk@example.com                     |
|                                              |
| Kata Sandi                                   |
| ******                                       |
| <br>Ingat kata sandi Lupa kata sandi?        |
| Masuk                                        |
| Tidak punya akun? Buat Akun                  |
| Kembali ke halaman Portal Login              |

#### 2. Di halaman Dashboard Peserta, pilih menu Profil Mahasiswa

| Pusat Informasi<br>Perlombaan UNY |                                                                                                    | O O MW Mollie Wunsch<br>Pesarta -        |
|-----------------------------------|----------------------------------------------------------------------------------------------------|------------------------------------------|
| 🛱 Dashboard                       | Halaman Dashboard                                                                                                    | 🎧 / Dashboard / Dashboard                |
| 8 Profil Mahasiswa                | Hello, Mollie<br>Aku Udak berkompetisi dengan siapapu<br>becuali diriku Sendiri. Tujuanku adalah<br>ma talahkan penampilan terakhirku | O<br>Perfombaan yang sudah<br>dikut<br>O |
|                                   |                                                                                                    |                                          |

3. Lengkapi profil peserta di halaman ini. Termasuk mengunggah dokumen dalam bentuk .pdf untuk Kartu Tanda Mahasiswa (KTM) dan juga Kartu Rencana Studi (KRS) dengan ukuran file maksimal 5Mb.

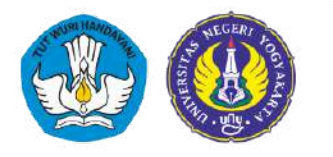

Direktorat Akademik dan Kemahasiswaan Universitas Negeri Yogyakarta

| Pusat Informasi<br>Perlombaan UNY |                                       |                            | Q Q A MW Mollie Wunsch<br>Peserta - |
|-----------------------------------|---------------------------------------|----------------------------|-------------------------------------|
| Dashboard                         | Halaman Profil                        |                            | බ / Dashboard / Pro                 |
| Profil Mahasiswa                  |                                       | W.                         |                                     |
| Kelola Perlombaan                 | 📕 Summary Profile                     | 📕 Form Input Profile       |                                     |
|                                   | Mollie Wunsch                         | Nama*                      | Email*                              |
|                                   | Mahasiswa                             | Mollie Wunsch              | cristal.funk@example.com            |
|                                   |                                       | Nomor Telepon*             | NIM*                                |
|                                   | Nome Mahosiswa                        | +62 22089845725            | 70017                               |
|                                   | 70017                                 | Perguruan Tinggi*          |                                     |
|                                   | NIM Mohasiswa                         | Kub-Predovic               |                                     |
|                                   | Kub-Predovic<br>Asal Perguruan Tinggi | Fakultas*                  | Program Studi*                      |
|                                   | a mhvm                                | a mhvm                     | dolor jhfjv                         |
|                                   | Nama Fakultas                         |                            |                                     |
|                                   | dolor jhfjv<br>Nama Prod              | Choose File No file chosen | Choose File No file chosen          |
|                                   | dolor ihfiv                           |                            |                                     |

#### Catatan :

- a. Menu ini juga bisa digunakan untuk melakukan update profil. Seperti membenarkan nama yang typo disaat pendaftaran.
- b. Khusus untuk menu unggah dokumen, jika dokumen berhasil terunggah maka akan muncul centang hijau.

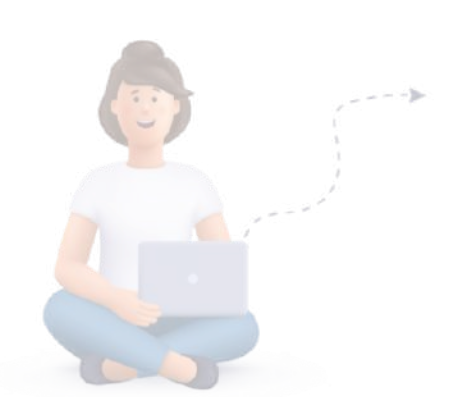

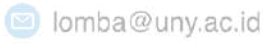

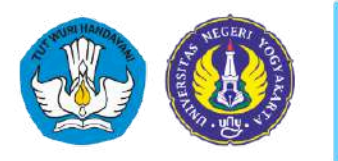

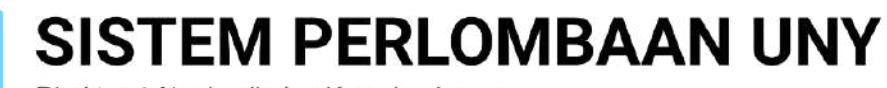

Direktorat Akademik dan Kemahasiswaan Universitas Negeri Yogyakarta

#### D. CARA MENDAFTARKAN PERLOMBAAN DAN KATEGORINYA

1. Masuk ke Dashboard Peserta dengan akun yang sudah didaftarkan

| Masuk akun Pe<br>Masukkan email & kata s | serta!<br>sandi Anda untuk login |
|------------------------------------------|----------------------------------|
| Alamat Email                             | reconserver urstille off th      |
| cristal.funk@example.co                  | m,                               |
| Kata Sandi                               |                                  |
| 3+++++>                                  |                                  |
| Ingat kata sandi                         | Lupa kata sandi?                 |
|                                          | łasuk                            |
| Tidak punya a                            | akun? Buat Akun                  |

2. Di halaman Dashboard Peserta, pilih menu Kelola Perlombaan

| Pusat Informasi<br>Perlombaan UNY III |                                                                                                    | Q Q A MW Molle Wunsch<br>Peserta -                                                 |
|---------------------------------------|----------------------------------------------------------------------------------------------------|------------------------------------------------------------------------------------|
| 😡 Dashboard                           | Halaman Dashboard                                                                                                    | 🎧 / Dashboard / Dashboard                                                          |
| 8: Profil Mahasiswa                   | Hello, Mollie<br>Aku tidak berkompetisi dengan siapapun<br>Ne uali diriku Sendiri. Tujuanku adalah<br>mengatu kan penampilan terakhirku. | O       Periombaan yang sudah dikuti         O       Periombaan yang sedang dikuti |
|                                       |                                                                                                    |                                                                                    |
| 3. Lalu klik tombol '                 | F <b>ambah</b> untuk menambahkan (atau m                                                                                                 | nendaftarkan) perlombaan                                                           |

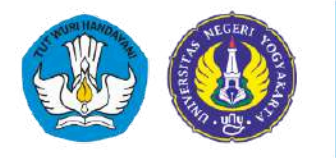

| Pusat Informasi<br>Perlombaan UNY |                            |                            | Q Q A MW Mollie Wunsch<br>Peserta v |
|-----------------------------------|----------------------------|----------------------------|-------------------------------------|
| 🕼 Dashboard                       | Halaman Pendaftaran Lomba  |                            | 🎧 / Dashboard / Pendaftaran Lomba   |
| 8 Profil Mahasiswa                |                            |                            |                                     |
| 😳 Kelola Perlombaan               | Permintaan Anggota Perlomb | aan                        |                                     |
|                                   |                            |                            |                                     |
|                                   | Kompetisi Kategori         | Nama Tim                   | Ketua Aksi                          |
|                                   |                            |                            |                                     |
|                                   | 📕 Tabel Pendaftaran Lomba  |                            | + Tambah                            |
|                                   | Show 10 ~ entries          |                            | Search:                             |
|                                   | Tahun 1 Nama Lomba         | †. Kategori                | T Action                            |
|                                   |                            | No data available in table |                                     |
|                                   |                            |                            |                                     |

4. Setelah itu akan muncul pop-up yang berisi semua perlombaan aktif di UNY. Pilih (atau cari menggunakan search) salah satu perlombaan yang ingin didaftarkan!

| Pusat Informasi<br>Perlombaan UNY BB | Form Tambah Pendaftaran Lomba       | ×                                 | ) O D MW Mollie Wunsch<br>Peserta - |
|--------------------------------------|-------------------------------------|-----------------------------------|-------------------------------------|
| G Dashboard                          | H<br>Nama Kompetisi                 | Nama Kategori Kompetisi           | 🛱 / Dashboard / Pendaftaran Lomba   |
| 8 Profil Mahasiswa                   | Cori Kompetisi 🔺                    | Pilih Kompetisi terlebih dahulu 🔹 |                                     |
| C Kelola Perlombaan                  | dol                                 |                                   |                                     |
|                                      | Mencari                             | 1                                 |                                     |
| L                                    | Dolor dolores sed quibusdam libero. | Tutup Simpan                      | Aksi                                |
|                                      |                                     |                                   |                                     |
|                                      | 📕 Tabel Pendaftaran Lomba           |                                   | + Tamban                            |
|                                      | Show 10 v entries                   | $\sim$                            | Search:                             |
|                                      | Tahun T. Nama Lomba                 | T. Kategori                       | Te Action                           |
|                                      |                                     | No data available in table        |                                     |
|                                      | Showing 0 to 0 of 0 entries         |                                   |                                     |
|                                      |                                     |                                   |                                     |

5. Lalu pilih juga kategori perlombaan nya

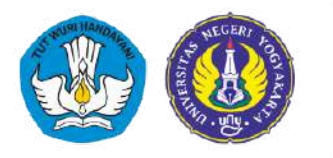

Direktorat Akademik dan Kemahasiswaan Universitas Negeri Yogyakarta

| Pusat Informasi<br>Perlombaan UNY | Form Tambah Pandaftaran Lomba         |                                                             | O D MW Molle Wunsch            |
|-----------------------------------|---------------------------------------|-------------------------------------------------------------|--------------------------------|
|                                   | Form famban Fendartal an Lomba        |                                                             | ○ Oashboard / Pendattaran Lomb |
| Dushboard                         | Nama Kompetisi                        | Nama Kategori Kompetisi                                     |                                |
| Profil Mahasiswa                  | Dotor dotores sed quibusdam libero. * | Pilih Kategori                                              |                                |
| Kelola Periombaan                 | Nama Tim 🗕                            |                                                             | 1                              |
|                                   |                                       | Doloremque explicabo ut ducimus cumque ut.                  |                                |
|                                   |                                       | Velit quod delectus quas est nihil itaque vitae.            | and the second                 |
|                                   |                                       | Sint quae et occaecati maiores voluptatem qui est<br>optio. | AX5!                           |
|                                   | 📕 Tabel Pendaftaran Lomba             |                                                             | + Tambuh                       |
|                                   | Show 10 - entries                     |                                                             | Search:                        |
|                                   | Tahun <sup>†</sup> Nama Lomba         | †. Kategori                                                 | 1. Action                      |
|                                   |                                       | No data available in table                                  |                                |
|                                   |                                       |                                                             |                                |

6. Setelah itu masukan **Nama Tim** nya, lalu klik **Simpan**. Peserta sudah berhasil melakukan pendaftaran lomba. Lomba yang sudah berhasil di daftarkan, akan muncul di menu **Tabel Pendaftaran Lomba**.

| 🛱 Dashboard         | Halaman Pendaft                                                               | aran Lomba                                                 |                                                    | යි / Dasht                          | ooard / Pendaftaran L   |
|---------------------|-------------------------------------------------------------------------------|------------------------------------------------------------|----------------------------------------------------|-------------------------------------|-------------------------|
| 8 Profil Mahasiswa  |                                                                               |                                                            |                                                    |                                     |                         |
| 🖲 Kelola Perlombaan | Permintaa                                                                     | n Anggota Perl                                             | ombaan                                             |                                     |                         |
|                     | Kompetisi                                                                     | Kategori                                                   | Nama Tim                                           | Ketua                               | Aksi                    |
|                     |                                                                               |                                                            |                                                    |                                     |                         |
|                     | 📕 Tabel Pen                                                                   | daftaran Lomb                                              | a                                                  |                                     | + Tambah                |
|                     | Show 10 ~ entri                                                               | daftaran Lomb                                              | а                                                  | Search:                             | + Tambah                |
|                     | Tabel Penn<br>Show 10 ~ entri<br>Tahun <sup>†</sup> Nama L                    | daftaran Lomb<br><sup>35</sup>                             | a<br>↑』 Kategori                                   | Search:                             | + Tambah                |
|                     | Tabel Penn<br>Show 10 v entriu<br>Tahun <sup>†</sup> Nama Lu<br>2025 Dolor do | daftaran Lomb<br>es<br>omba<br>lores sed quibusdam libero. | A<br>T Kategori<br>Doloremque explicabo ut ducimum | Search:<br>T Action<br>: cumque ut. | + Tambah<br>fail Delete |

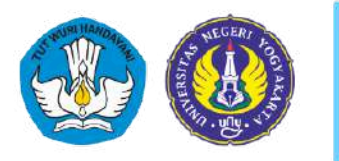

Direktorat Akademik dan Kemahasiswaan Universitas Negeri Yogyakarta

#### E. CARA MELENGKAPI PERSYARATAN PERLOMBAAN

1. Masuk ke Dashboard Peserta dengan akun yang sudah didaftarkan

| Masuk akun Peserta!                          |      |
|----------------------------------------------|------|
| Masukkan email & kata sandi Anda untuk login |      |
| Alamat Email                                 |      |
| cristal.funk@example.com                     |      |
|                                              |      |
| Kata Sandi                                   |      |
|                                              |      |
| Ingat kata sandi Lupa kata san               | ndi? |
| Masuk                                        | -1   |
|                                              | - 19 |
| Tidak punya akun? Buat Akun                  |      |
| Kembali ke balaman Portal Login              |      |

2. Di halaman Dashboard Peserta, pilih menu Kelola Perlombaan

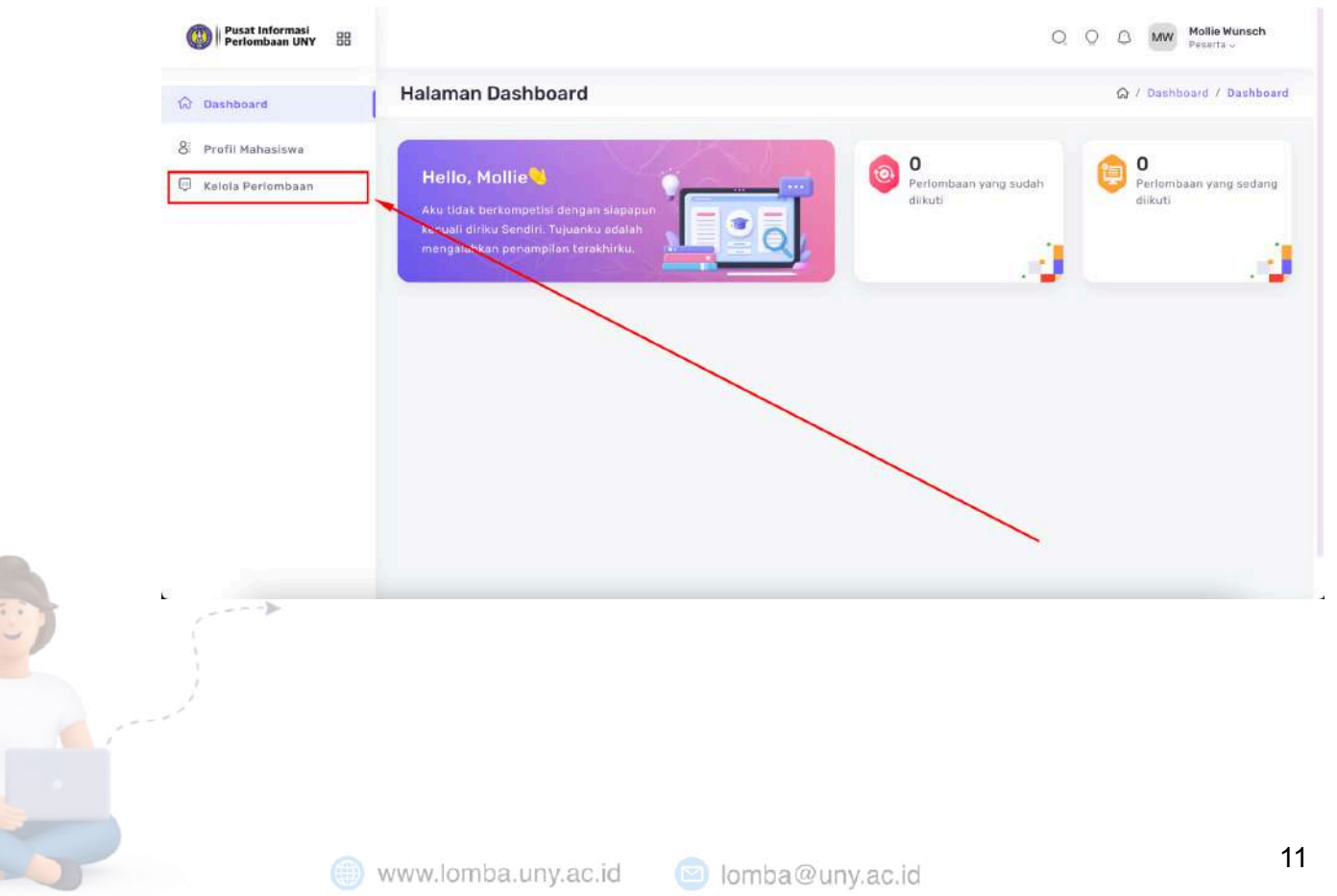

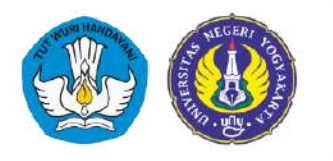

Direktorat Akademik dan Kemahasiswaan Universitas Negeri Yogyakarta

3. Lalu klik tombol Detail di baris perlombaan yang ingin kita daftarkan

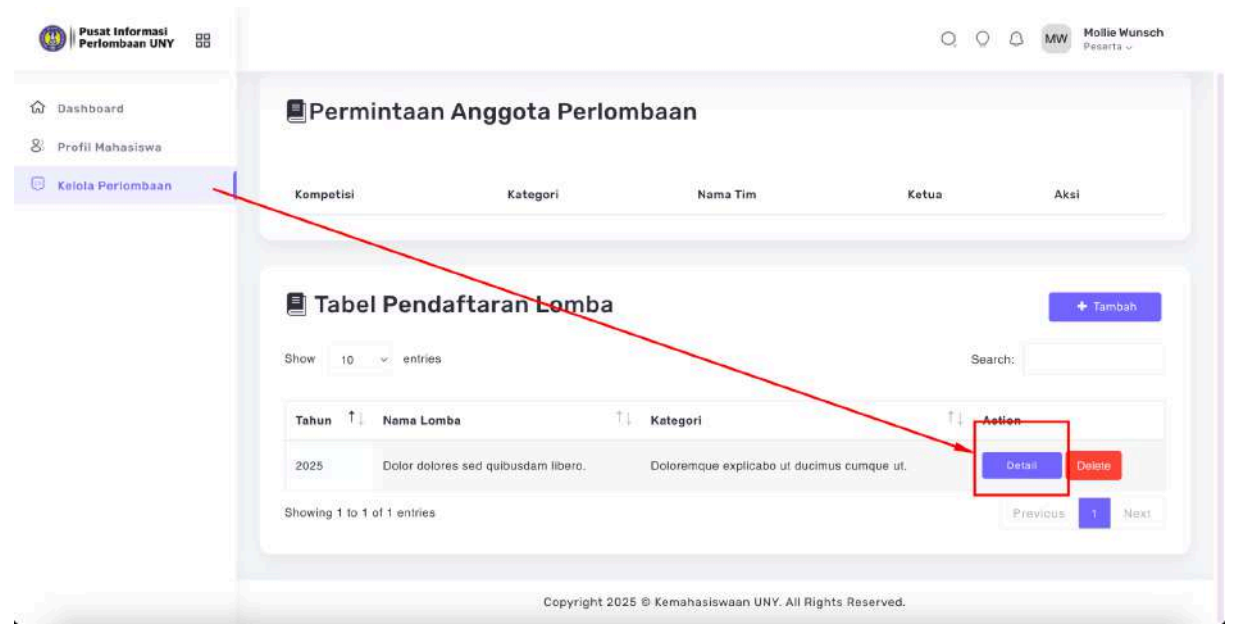

 Lengkapi data-data yang diperlukan seperti Data Tim, meliputi detail Dosen Pembimbing; Dokumen Kompetisi (jika diperlukan) meliputi unggah dokumen atau isian teks; Tabel Anggota (jika lomba berkelompok);

| 3 Dashboard      | Halaman Edit Pendaftaran Lo                            | omba                      | ରୁ / Dashboard / Edit Pendaftaran Lon |
|------------------|--------------------------------------------------------|---------------------------|---------------------------------------|
| Profil Mahasiswa | Data Tim                                               |                           | Dokumen Kompetisi                     |
|                  | Kategori                                               |                           | Poster Karya Final*                   |
|                  | Doloremque explicabo ut ducimus cumque ut.<br>Nama Tim |                           | Choose File No file chosen            |
|                  |                                                        |                           | *tipe file pdf.ong                    |
|                  | Tim Percobaan                                          |                           | Surat Keaslian Karya*                 |
|                  | Nama Pembimbing                                        | NIDN Pembimbing           | *tipe file pdf                        |
|                  | Nama Pembimbing                                        | NIDN Pembimbing           | A I                                   |
|                  | Email Pembimbing                                       | No. HP Pembimbing         |                                       |
|                  | Email Pembimbing                                       | No. HP Pembimbing         | Update                                |
|                  |                                                        | Update                    |                                       |
|                  |                                                        |                           |                                       |
| tatan :          |                                                        |                           |                                       |
| a. Jangan lupa   | setiap mengisikan data di se                           | ction card untuk menyimp  | an data terlebih dahulu, sebelum      |
| berpindah n      | nengisikan data di section can                         | rd yang lain dengan menek | an tombol <b>update</b> .             |
| b. Khusus unti   | ik menu unggah dokumen, ji                             | ka dokumen berhasil terun | ggah maka akan muncul centang         |
|                  | , j-                                                   |                           | 88                                    |

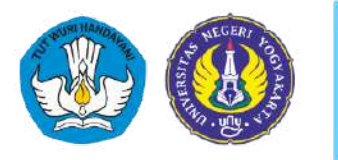

Direktorat Akademik dan Kemahasiswaan Universitas Negeri Yogyakarta

#### F. CARA MENAMBAHKAN ANGGOTA PERLOMBAAN

1. Akses menu Kelola Perlombaan, lalu klik tombol Detail di baris perlombaan yang ingin kita daftarkan

| Dashboard         | Permintaan Ang                                                                                   | gota Perlombaan                                                     |                                |         |          |
|-------------------|--------------------------------------------------------------------------------------------------|---------------------------------------------------------------------|--------------------------------|---------|----------|
| Profil Mahasiswa  |                                                                                                  |                                                                     |                                |         |          |
| Kelola Perlombaan | Kompetisi                                                                                        | Kategori Nama                                                       | Tim Ketua                      |         | Aksi     |
|                   |                                                                                                  |                                                                     |                                |         |          |
|                   |                                                                                                  | 2                                                                   |                                |         |          |
|                   | E Tabal Davida flam                                                                              | and a secolar a                                                     |                                |         |          |
|                   | 📕 Tabel Pendaftar                                                                                | an Lomba                                                            |                                |         | + Tambah |
|                   | Show 10 v entries                                                                                | an <del>Lo</del> mba                                                |                                | Search: | + Tambah |
|                   | Tabel Pendaftar                                                                                  | an Lomba                                                            |                                | Search: | + Tambah |
|                   | Tahun 1 v entries Tahun 1 v Jolor dolores sed qu                                                 | An Lomba<br><sup>7</sup> 1 Kategori<br>busdam libera. Doloremque ex | plicabo ut ducimus cumque ut.  | Search: | + Tambah |
|                   | Tabel Pendaftar  Show 10 entries  Tahun  Amage Color dolores sed qu  Showing 1 to 1 of 1 entries | The Kategori       busdam libero.   Doloremque ex                   | xplicabo ut ducimus cumque ut. | Search: | Tambah   |

2. Gulir halaman ke bawah dan temukan section card dengan judul Tabel Anggota. Klik Tambah untuk menambahkan anggota

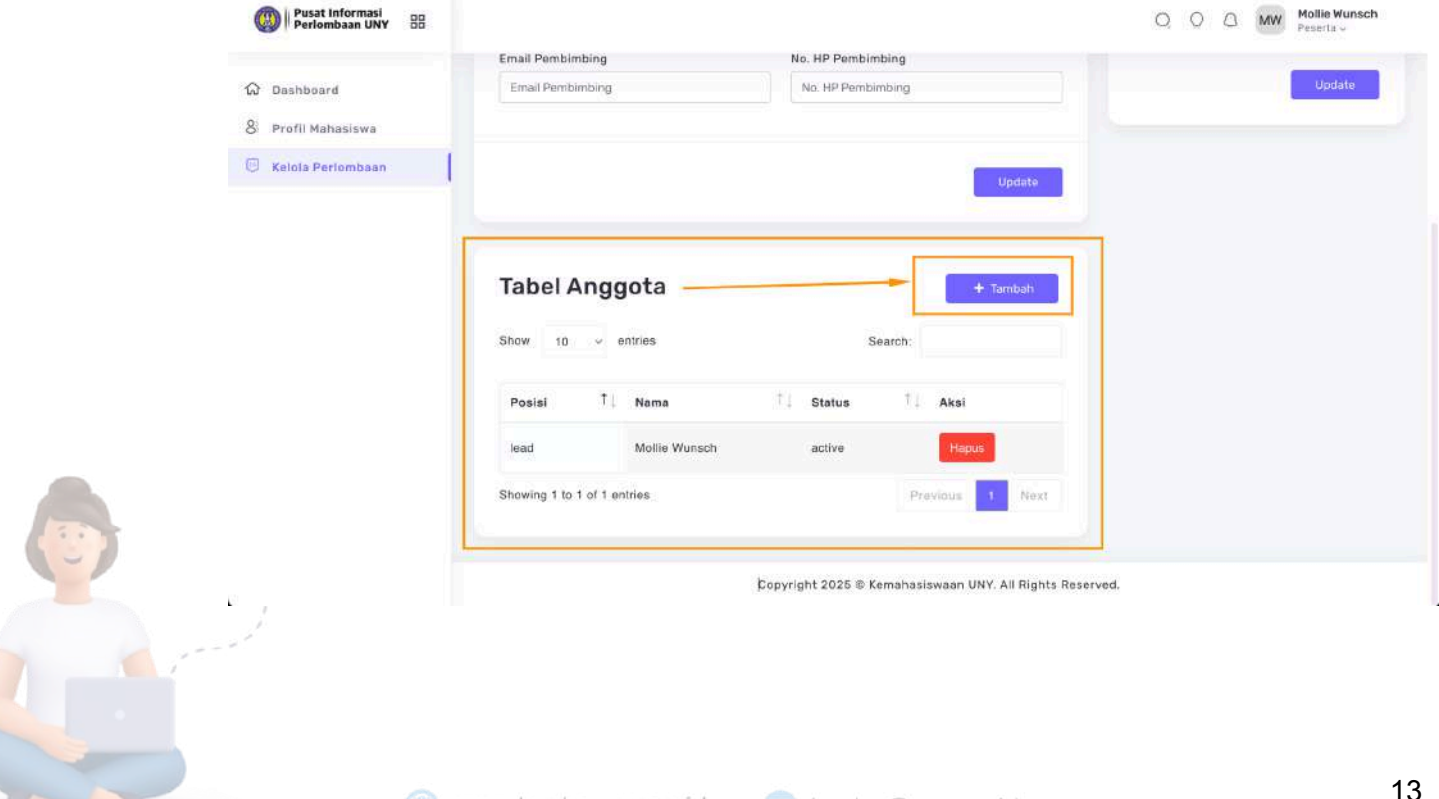

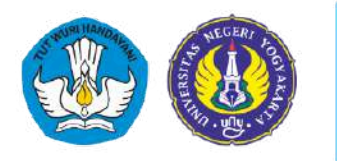

3. Masukan email anggota yang ingin di tambahkan, lalu klik Simpan.

| Pusat Informasi<br>Periombaan UNY BB | Form Tambah Edit Pendaftaran Lomba                       |
|--------------------------------------|----------------------------------------------------------|
| C Dashboard                          | Email Anggota<br>myrtis83@example.net                    |
| C Kelola Perlombaan                  | Tutup                                                    |
|                                      | Update                                                   |
|                                      | Tabel Anggota + Taimburt                                 |
|                                      | Show 10 - entries Search                                 |
|                                      | Posisi TI Nama TI Status TI Aksi                         |
|                                      | lead Mollie Wursch active Homo                           |
|                                      | Showing 1 to 1 of 1 entries Previous 1 Prest             |
|                                      | Copyright 2025 @ Kemahasiswaan UNY. All Rights Reserved. |

4. Anggota yang sudah ditambahkan, secara default akan masuk dalam list Tabel Anggota dengan keterangan status Pending sampai anggota tersebut menerima undangan.

| Pusat Informasi<br>Perlombaan UNY |                                                                                                    | O O MW Mollie Wunsch<br>Peserta v |
|-----------------------------------|----------------------------------------------------------------------------------------------------|-----------------------------------|
| ගි Dashboard                      |                                                                                                    |                                   |
| 8 Profil Mahasiswa                | Update                                                                                                    |                                   |
| 😇 Kelola Perlombaan               |                                                                                                    |                                   |
|                                   | Tabel Anggota         Show       0       entries         Posisi       1       Nama         T       Status       T         Aksi       Image: Aksi         Iead       Mollie Wunsch       active         member       Regan Ferry       pending         Showing 1 to 2 of 2 entries       Previous       1 |                                   |
|                                   | Copyright 2025 © Kemahasiswaan UNY. All Rights Reserve                                                                                                    | d.                                |
|                                   | www.iomba.uny.ac.id 🔰 lomba@uny.ac.id                                                                                                    |                                   |

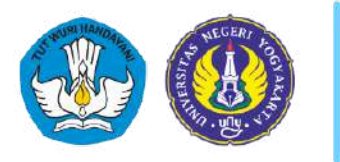

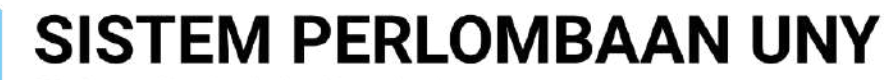

Direktorat Akademik dan Kemahasiswaan Universitas Negeri Yogyakarta

#### G. CARA MENERIMA PERMINTAAN ANGGOTA PERLOMBAAN

1. Masuk ke Dashboard Peserta dengan akun yang sudah didaftarkan

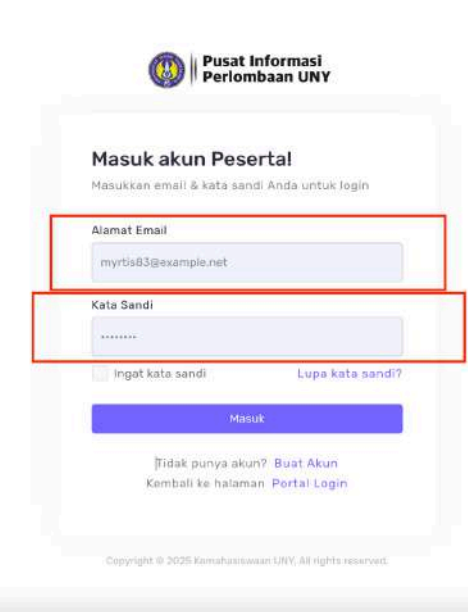

2. Di halaman Dashboard Peserta, pilih menu Kelola Perlombaan

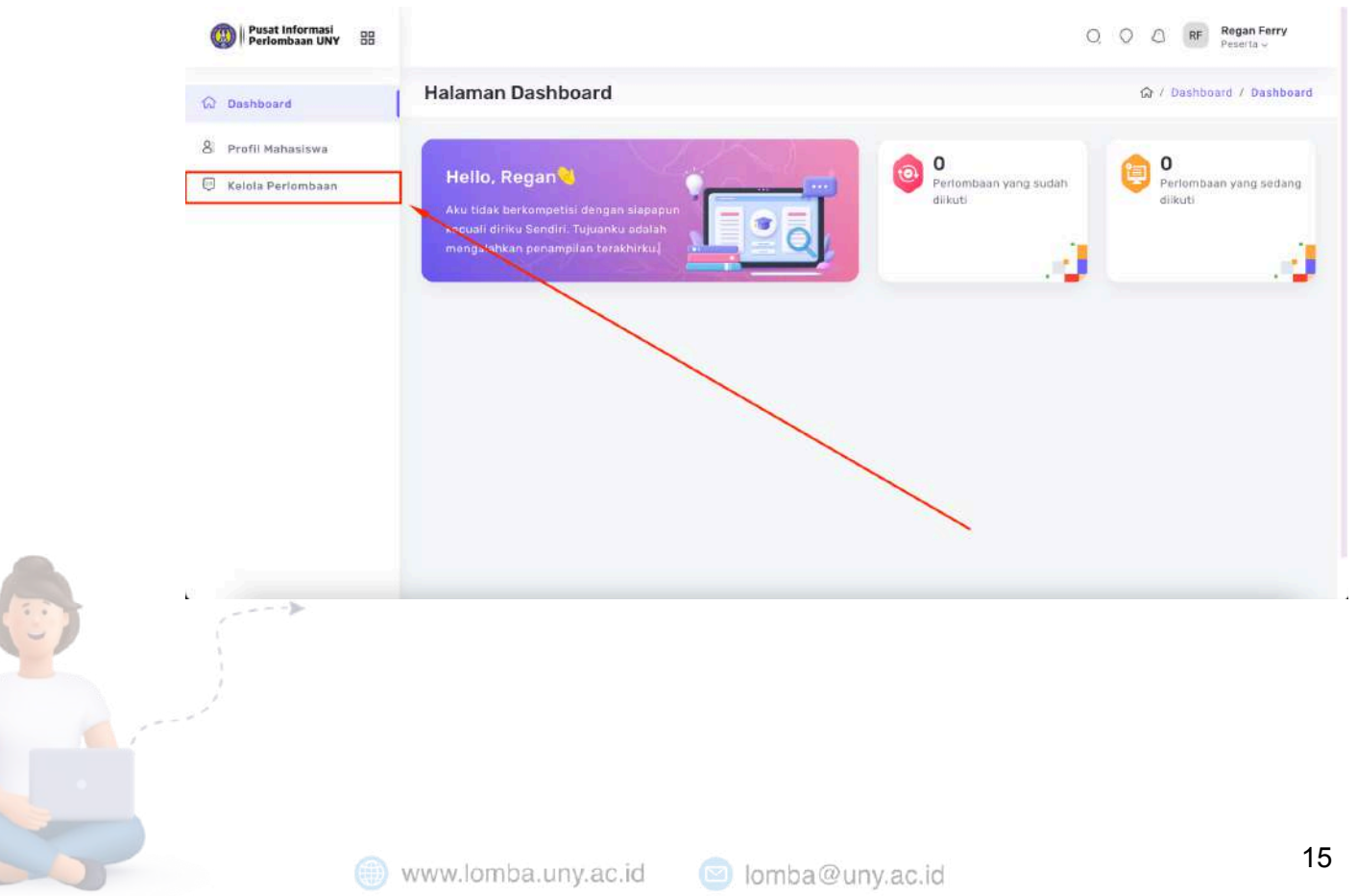

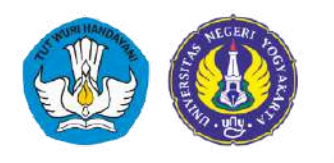

3. Di section card Permintaan Anggota Perlombaan akan muncul list pengajuan anggota. Peserta bisa memilih Terima jika mengenal ketua dan atau kompetisi yang diajukan. Peserta juga bisa memilih Tolak jika tidak mengenali pengajuan nya.

| Pusat Informasi<br>Periombaan UNY |                                                       |                                           |               |               | O O RF Regan Ferry<br>Pesetta v    |
|-----------------------------------|-------------------------------------------------------|-------------------------------------------|---------------|---------------|------------------------------------|
| ගි Dashboard                      | Halaman Pene                                          | laftaran Lomba                            |               | $\setminus$   | යි / Dashboard / Pendaftaran Lomba |
| 8 Profil Mahasiswa                | Permin                                                | taan Anggota                              | Perlombaan    |               | <b></b>                            |
|                                   | Kompetisi Ka                                          | tegori                                    | Nama Tim      | Ketua         | Aksi                               |
|                                   | Dolor<br>dolores Do<br>sed du<br>quibusdam<br>libero. | loremque explicabo ut<br>cimus cumque ut. | Tim Percobaan | Mollie Wunsch | Terima                             |
|                                   | Tabel F                                               | Pendaftaran Lo                            | omba          |               | + Tambah<br>Search:                |
|                                   | Tahun                                                 | † 🗼 Nama Lomi                             | ba            | t Kategori    | Action                             |

4. Setelah menekan tombol Terima dan dikonfirmasi dengan munculnya notifikasi sukses berhasil menerima undangan tim, maka detail perlombaan yang diajukan pun akan muncul di section card Tabel Pendaftaran Lomba.

| W Perlombaan UNY 88 | Halaman Pendaftara            | n Lomba                  |                               | යි / Das      | ali menerima undangan tim<br>hiboard / Pendaftaran Lomba |
|---------------------|-------------------------------|--------------------------|-------------------------------|---------------|----------------------------------------------------------|
| C Profil Manakiswa  | Permintaan A                  | nggota Perlo             | mbaan                         |               |                                                          |
|                     | Kompetisi                     | Kategori                 | Nama Tim                      | Ketua         | Aksi                                                     |
|                     | Tabel Pendaf                  | <mark>taran Lomba</mark> |                               | Search        | + Tambah                                                 |
|                     | Tahun <sup>†</sup> Nama Lomba | , 9                      | Kategori                      | Ť↓ Actio      | n                                                        |
|                     | 2025 Dotor dotores            | sed quibusdam libero.    | Doloremque explicabo ut ducim | us cumque ut. | Provious 1 Next                                          |
| and and a second    |                               |                          |                               |               |                                                          |

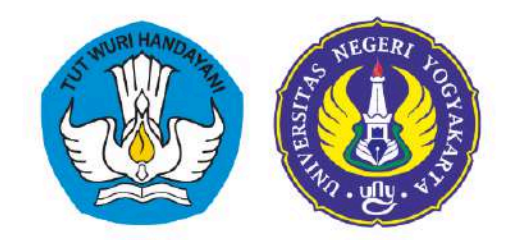

### Direktorat Akademik dan Kemahasiswaan Universitas Negeri Yogyakarta

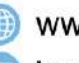

www.lomba.uny.ac.id 🖻 lomba@uny.ac.id